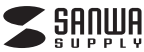

400-SKB056BL/R

# メカニカルキーボード 青軸/赤軸 取扱説明書

# 対応機種

Windows搭載(DOS/V)パソコン USBポートを持ち、パソコンの本体がUSBポートの動作を保証している機種 ※Windows日本語版のみサポート

#### 対応のら

Windows 10.8.1.8.7

# 最初にご確認ください。

お使いになる前に、セット内容がすべて揃っているかで確認ください。 万一、足りないものがございましたら、お買い求めの販売店にご連絡ください。

#### セット内容

●*キ*ーボード …1台 ●取扱説明書·保証書(本書) …… ----- 1部 ●接続ケーブル(着脱式)・・ ·1\*

デザイン及び仕様については改良のため予告なしに変更することがございます。 木書に記載の社名及び製品名は各社の商標▽は登録商標です。 サンワサプライ株式会社

#### はじめに

この度は、メカニカルキーボード「400-SKB056BL/R」(以下本製品)をお買い 上げいただき誠にありが とうございます。木製品は、USB仕様Ver111USB HIDクラスVer11に準拠したキーボードです。木 製品は、OSにWindowsをインストールし、USBポートを持つDOS/Vパンコンでお使いいただけます。 この取扱説明書では、本製品の使用方法や安全にお取扱いいただくための注意事項を記載しておりま す。ご使用の前によくご覧ください。読み終わったあともこの取扱説明書は大切に保管してください。 ●本書の内容を許可なく転載することは禁じられています。

●本書の内容についてのご質問やお気づきの点がございましたら、お買い求めの販売店または弊社 までご連絡ください。

●本書の内容については予告なしに変更することがございます。 ●本書に記載しているソフトウェアの画面やアイコンなどは実際のものと異なる場合があります。

## 安全にご使用していただくために

●製品を分解したり、改造しないでください。 ●0℃~40℃の気温環境でお使いください。 ●本製品に衝撃を加えないようにしてください。 ●保証規定をよく読み正しくお使いください。

### 特長

●ロープロファイルメカニカルキースイッチを採用した本格派メカニカルキーボードです。 ●従来のメカニカルキーボードに比べ、キーのストロークが3.0mmと1mm程浅い仕様です。
●アクチュエーションボイント(キーを押してから反応する点)が1.5mmと軽いタッチで入力できます。 ビジネスでも使えるスタンダードなデザインです。 ● 剛性の高いアルミボディ(上ケース)なので、キーを押した時の不快な沈み込みが発生しません。
● ゲーミングキーボードに最適なNキーロールオーバー機能を搭載しています。 ●パックライトを搭載し、暗い場所でもはっきり文字が見えます。
●パックライトを搭載し、暗い場所でもはっきり文字が見えます。 ●ドライバ不要、USBポートに接続するだけで使用できます。

# 機能説明

●LEDバックライトの設定ができます。 ※バックライト設定を行う場合は「Fn」キーを押しながら設定を行ってください。 F1~F5:自分で割り当てた点灯方法を保存できます。 設定前は標準パターンが割り当てられています。

# <F1からF5の割付方法>

1[Fn]と[F12]を同時押しすると、[F1]~[F5]が点滅します。 2[F1]から[F5]の中で割り当てるキーを押します。 3Numl ock. Capsl ock. Scrolll ockのI EDが点滅します。I EDが点滅している際に光 らせたいキーを押します。キーを押すと押したキーのLEDが点灯します。もう一度同じ キーを押すと消灯します。

4光らせたいキーを選択した後、「Fn」と「F12」を同時押しすると設定が完了します。 5割り当てたキーをリセットする場合[Fn]と[Pause/Break]を5秒程度同時に押すと割 り当てたLEDをリセットできます。

F6:波打つように光が点灯をします。 F7:押した場所を中心に光が点灯します。 F8:左上(FSC)から順番に光が一つずつ移動しながら点灯します。 F9:押したキーが点灯します。 F10:すべてのキーが点滅します。 F11:常時点灯します。 F12:「F1」~「F5」までに割付設定を行う際に使用します。

#### 健康に関する注意

マウスやトラックボール、キーボードを長時間操作すると、手や腕や首、肩などに自相が掛かり痛みや 寝れを感じることがあります。そのまま操作を繰り返していると、場合によっては深刻な障害を引き起う。 こす恐れがあります。マウスやキーボードを操作中に身体に痛みや痺れを感じたら、直ちに操作を中 止し、場合によっては医師に相談してください。 また日常のパソコン操作では定期的に休憩を取り、手や腕や首、肩など身体に負担が掛からないよう に心がけてください。

#### 快適な使用方法

●手首はまっすぐにのばし、指は少し曲げた状態にします。 ●手はキーボード上で肘に対して90°以上にします。 ●肩に力を入れたり、肩をすくめず、余分な力を入れないようにします。 ●15分間タイプする度に、1~2分休憩をとってください。 ●腕や肘を休めるため、手置き台(リストレスト)や肘付椅子の併用をお奨めします。 ●画面を見るときは、心持ち目線が下がるように椅子の高さを調節してください。 ●窓より少なくとも2mは離れて、自然光の入ってくる場所で、画面のコントラストを調節してください。 画面には液晶保護フィルタを装着することをお奨めします。

# ▲取扱い上のご注意

- ●航空機内でのご使用は、計器に影響を及ぼす可能性があるので使用しないでください。 ●本製品は電気で動作しておりますので、発火する恐れがあります。万一煙が出たり変なにおいがした場合は、 本製品及び接続しているパソコンや機器の電源を切り、お買い上げの販売店又は、弊社までご連絡ください。
- ●雷がなっている時に、本製品やケーブルに触れないでください。 ▲落雷により感雷する恐れがあります。
- ●木製品のカバーを開けたり、分解しないでください
- ▲故障や感雷の原因となることがあります。
- ●濡れた手で本製品やケーブルに触らないでください。 ▲本製品がパソコンに接続されている時には、感電する恐れがあります。
- ●本製品内部に液体、金属などの異物が入らないようにしてください。
- ▲感電や火災、故障の原因となることがあります。 ●本製品に強い振動や衝撃を与えないでください。
- ▲故障・破損などの原因となることがあります。
- ●本製品を水分や湿気の多い場所、直射日光の当たる場所、ホコリや油煙などの多い場所、車中や暖 房器具のそばなどの高温となる場所に設置したり、保管しないでください。
- ▲故障・感電などの原因となることがあります。 ●本製品を重ねて設置したり、本製品の上に重いものを置かないでください。
- ▲火災や故障の原因となることがあります。
- ●木製品は不安定な場所に設置したり、保管しないでください。
- ▲落下により故障・破損の原因となることがあります。
- ●本製品や他の機器のケーブルを抜き差しする時には、必ずコネクタ部分を持ち無理な力を加えないでください。 ▲故障・破損などの原因となることがあります。
- ●本製品のケーブルや接続する機器のケーブルは、家具で踏んだり、扉ではさまないでください。ま たこれらのケーブルを引っ張ったり折り曲げないでください。 ▲火災や故障の原因となることがあります。
- ●本製品を使用中に発生したデータやプログラムの消失についての保証はいたしかねます。 ▲定期的にバックアップを取るなどの対策をあらかじめ行ってください。
- ●本製品のお手入れをする場合には、ベンジンやシンナーなどの揮発性有機溶剤が含まれているも のは使用しないでください。 ▲塗装を痛めたり、故障の原因になることがあります。乾いた柔らかい布で乾拭きしてください。
- ●本製品は医療機器、原子力設備や機器、航空宇宙機器、輸送設備や機器などの人命に関わる設備や機器、及 び高度な信頼性を必要とする設備や機器やシステムなどへの組込みや使用は音図されておりません。これ
- らの用途に本製品を使用され、人身事故、社会的障害などが生じても弊社はいかなる責任も自いかねます。 ●本製品は日本国内用に作られております。日本国外の規格等には準拠しておりません。
- ※ノートパソコンや各メーカー純正キーボードのファンクションキーにあらかじめ割付 △注意 けられている特殊機能(画面の明度調整やボリュームのアップダウンなど)はこの キーボードからは操作できません。
  - ※Windowsが起動する前のコマンド(BIOSの設定、SCSIボードなど)の設定はできな \*\*Windowsが起動する前のコンジンドロシン い場合があります。(パンコン本体に依存します) \*\*パンコンの履種・BIOSによっては、サスペンドモード(スリーブモード、スタンパイ モード)後にUSBキーボードを認識しない場合があります。この時は接続している USBコネクタを一度引き抜いてからもう一度接続し直してください。
  - ※本製品は日本語Windowsのみサポートしております。日本語以外のWindowsでご 使用になる場合、キー配列が異なります。

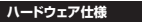

| キー数           | 109Aキー/日本語              |  |
|---------------|-------------------------|--|
| インターフェース・コネクタ | USB(Aタイプコネクタ)           |  |
| キーピッチ         | 19mm                    |  |
| キー方式          | メカニカルキー                 |  |
| キーストローク       | 3.0±0.5mm               |  |
| 動作力           | 400-SKB056BL:青軸55±10gf  |  |
|               | 400-SKB056R:赤軸45±10gf   |  |
| 消費電流          | 100mA以下                 |  |
| サイズ・重量        | W436×D126×H22.8mm·約650g |  |
| ケーブル長         | 約1.5m                   |  |
| 対応機種          | Windows搭載(DOS/V)パソコン※1  |  |
| 対応OS          | Windows 10.8.1.8.7      |  |
|               |                         |  |

※1 USBポートを持ちパソコン本体メーカーがUSBポートの動作を保証している機種

#### キーボードの接続

木製品はホットプラグに対応していますので、バンコンに需道が入っていてもUSBケーブルの抜き差 しができ ※背面の

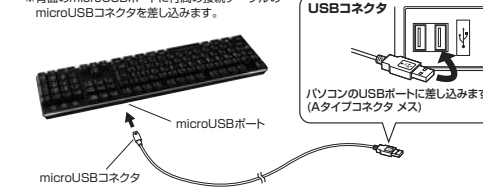

# インストールの確認 2001 行(C)」をクリックしてください。 minner:

●割り当てたI FDをリセットできます。 「Fn」と「Pause Break ®」を5秒程度同時に押します。

> Num Lock LED Caps Lock LED

Scroll Lock LED

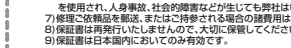

| ほう  | 証書    |             |          | サンワサフ | ライ研究 | 式芸社 |
|-----|-------|-------------|----------|-------|------|-----|
| 型   | 番 400 | -SKB056BL/R | シリアルナンバー |       |      |     |
| *   | お名前   |             |          |       |      |     |
| る客様 | ご住所   | Ŧ           | TEL      |       |      |     |
| 販売店 | 販売店名· | 住所·TEL      | 担当者名     |       |      |     |
| 保   | 証期間 ご | 購入日から6ヶ月    | ご購入日:    | 年     | 月    | 日   |

本取扱説明書の内容は、予告なしに変更になる場合があります。 サンワサプライ株式会社

サンワダイレクト /〒700-0825 岡山県岡山市北区田町1-10-1 TEL.086-223-5680 FAX.086-235-2381

●波の移動する向きを変更できます。 「F6」設定時に「 乞 」、「 ② 」、「 ⑪ 」、「 ⑭ 」を押します。

Ct

Fn

 ●LEDの点灯速度を調整できます。 「Fn」と「PgDn In」を同時に押すとLEDの点滅(移動)の速度を 遅くできます。 「Fn」と「PgUp」」」を同時に押すとLEDの点滅(移動)の速度を 速くできます。

| 1209                         |
|------------------------------|
|                              |
| のUSBポートに差し込みます。<br>プコネクタ メス) |
|                              |
| -32                          |
|                              |
|                              |
|                              |

# Lauren

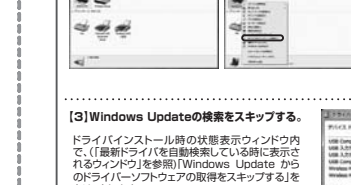

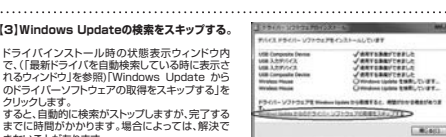

# 保証規定·保証書

きないことがあります。

1)保証期間内に正常な使用状態でご使用の場合に限り品質を保証しております。万一保証期間内で試成がありました場合は、単分所定の方法で管備検知したしますので、保証書を製品に添えてお買い上げの販売店までお持ちください。 2)次のような場合は保証期間内でも有償領知になります。 5)探試書でご見知いただけない場合、2)次のようなで見入いただけない場合、あるいは学句を書き換えられた場合。 4)保証書をご見知いただけない場合、2)が定り項目をご注入いただけない場合、あるいは学句を書き換えられた場合。 故障の原因が取扱い上の不注意による場合。④故障の原因がお客様による輸送・移動中の衛撃による場合

Windows 7またはWindows 10・8.1・8パソコン使用時に、 キーボードを接続してもしばらく認識しない場合の対処法について

インターネットに接続されたWindows 7やWindows 10.8 1.8のパソコンで

Windowsが最新ドライバを自動的に検索する機能が働いている場合があります。

使用可能なマウスやタッチパッド・タッチパネル操作で、下記解決方法をお試しください。

パンコン本体のワイヤレススイッチをOFFにしたり、ケーブルを抜くなどでネットワークから

①<Windows 10・8.1・8の場合> (変更後は元に戻されることをお薦めします)
・画面左下にある「Windowsマーク」にカーソルを合わせ、右クリックします。

18.20

・「ハードウェアとサウンド|内の「デバイスと

.41

上で…」か「Windows Updateか ら…」を選択し、「変更の保存」をクリ

器の接続を行ってください。

ックして完了です。その後、USB機

プリンター」を開きます。

۰.

2.使用しているパソコンのアイコン ③表示されるメニュー内の「デ ④「いいえ」を選択し、「コンピュータ・

バイスのインストール設定」 をクリックします。

In LOUIS A

CHARGE

キーボードを接続してもしばらく認識しない場合があります。

■最新ドライバを自動検索している時に表示されるウィンドウ

最初に接続すると、タスクバー右下に右記のような

ウィンドウをクリックすると、ドライバのインストール

ここで、「Windows Updateを検索しています…」

[2] Windowsのドライバインストール設定を変更する。

下記、手順①は、OSバージョンにより操作方法が異なります ご使用のOSの項目をご覧ください。

「スタートメニュー」を開き、「デバイスとプリンター」を開きます。

【1】使用されているパソコンのインターネット接続を無効にする。

(このウィンドウは、設定に関係なく表示されます)

と表示され、しばらく検索が続きます。

(変更後は元に定されることをおすすめします)

「コントロールパネル」を選択します。

メッセージが出ます。

状況が確認できます。

■解決方法

切り離してください

)<Windows 7の場合

<各0S共通>

が出ますので、右クリックします。

このような場合、初期USB機器接続時のドライバのインストール中

3歳度の周辺の取扱いたりと支配による場合に30歳の原因のお客格による施設を制作り留新による場合。 0.天変地界、ならかに2番や紫南電子や他の分析要要にしたる故障及り構造の場合。 値譲至や中古販売、オークション、転売などでご購入された場合は、保証期間内での修理も必要けいたしかねます。 3)お客様に自身による改造または修理があったと判断された場合は、保証期間内での修理も必要けいたしかねます。 4)大事業品の必要にまたその使用によって生した温度、関数の損害については芋茸はその質を負わないものとします。

4)本業品の改蔵、またはその使用によって生じた服用、開催の時間については弊社はその現を負わないものとします。 5)本風を使用中に発生したデータケンログ与いの決ま、または毎期についての機関はいたしかはます。 6)本風は医療機器、用于力度指令機器、起ご生理機器、構造医療や機関などの人余に関わる設置や機器、及び風度な 産間性を必須とする設計を備給やストムはどへの必須入会や使用は電気がによびからな損や機器、 などのためによります。 7)構造では結果を感染、またに合ゆされる高いの通知による苦熱のご見知となります。。 6)経営通信が発行いによるいでの分析による苦熱のご見知となります。。 5)経営通信が発行いによるいでの分析し、名言語のご見知となります。。

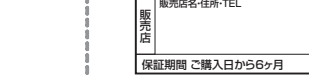

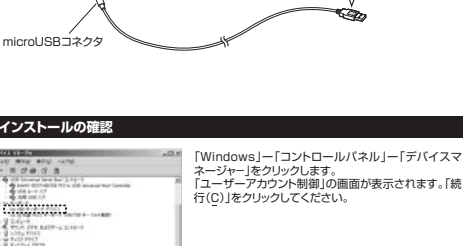

●LEDの明るさを調整できます。 「Fn |+「·尚· 」を押すと暗くなります。 「Fn |+「 ※ |を押すと明るくなります。

Alt 1121